#### You need to log in to get started

If you don't have an account, you can create one for free

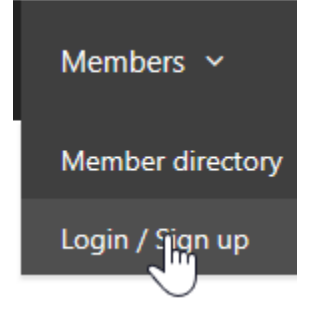

#### Once you're logged in, go to your account page

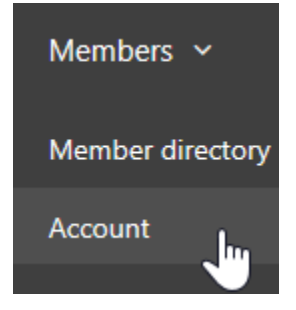

### Scroll down to the 'Add Listing' bar

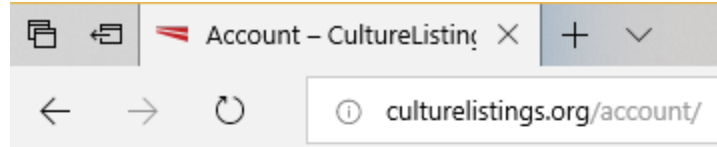

# Dashboard

Logout

| Add Listing | lhn |  |  |
|-------------|-----|--|--|
|             | 0   |  |  |
| My Listings |     |  |  |

Pick the type of listing you want to add. This is important – there are four different subdirectories.

| Add Listing        |     |  |
|--------------------|-----|--|
|                    |     |  |
| Places             | lhe |  |
| Culture Groups     | 2   |  |
| People             |     |  |
| Performance Groups |     |  |

Then fill out the details.

**Package:** Right now there is only one plan, the 'free listing.' Later we will add paid options to boost your online marketing.

Business Owner: You need to state that you are the owner or an associate of the owner.

Title: The top of the listing shows the title for the directory

Description: The user can put in any description of the listing

Category: Select a category

Select Package

• Free: number of publish days are unlimited (0.00 USD)

| Enter Listing Details      |                |  |
|----------------------------|----------------|--|
| Business Owner/Associate?* | ● Yes ○ No     |  |
| Place Title*               | Henry Natural  |  |
| Place Description*         |                |  |
| Paragraph 🔻 B I 🗄 🗄        | 66 È ≐ ∃ Ø ■ X |  |

Henry's Natural Arts and Design Center is the Summit County resource for creative people to o

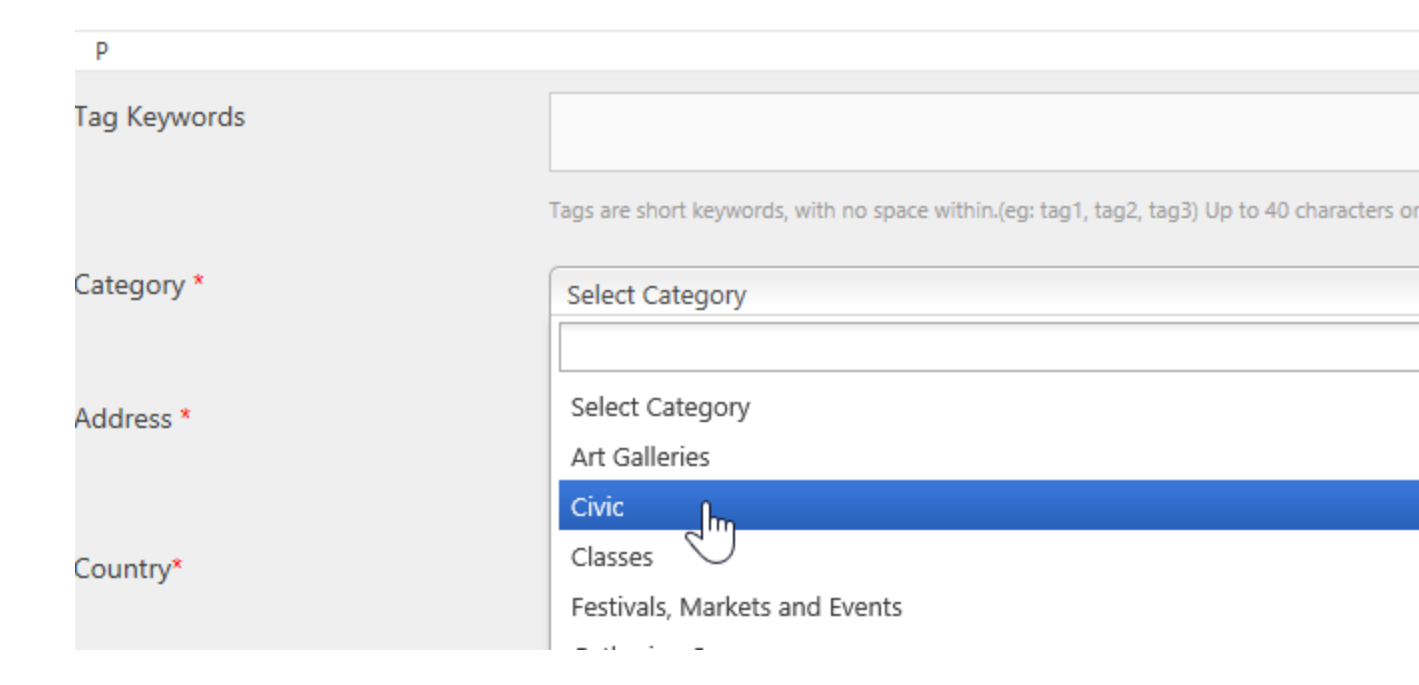

**Sub-Category**: It's important to pick an accurate category and sub-category.

| <ul> <li>Add listing in Civic category</li> <li>Set Civic as default category</li> </ul> | ۲ |
|------------------------------------------------------------------------------------------|---|
| Select a Sub-Category                                                                    |   |
| Select Category                                                                          |   |
|                                                                                          | ٩ |
| Select Category                                                                          | P |
| Historica                                                                                |   |
| Library V                                                                                |   |

**Address**: The person can enter 'n/a' if she wants to keep their location from being seen by the public.

**Country, Region, City and Zip Code**: These are 'auto-fill' fields that will attempt to locate the address automatically

**Set address on Map**: After entering the address fields, the user can click on this button to set the map location.

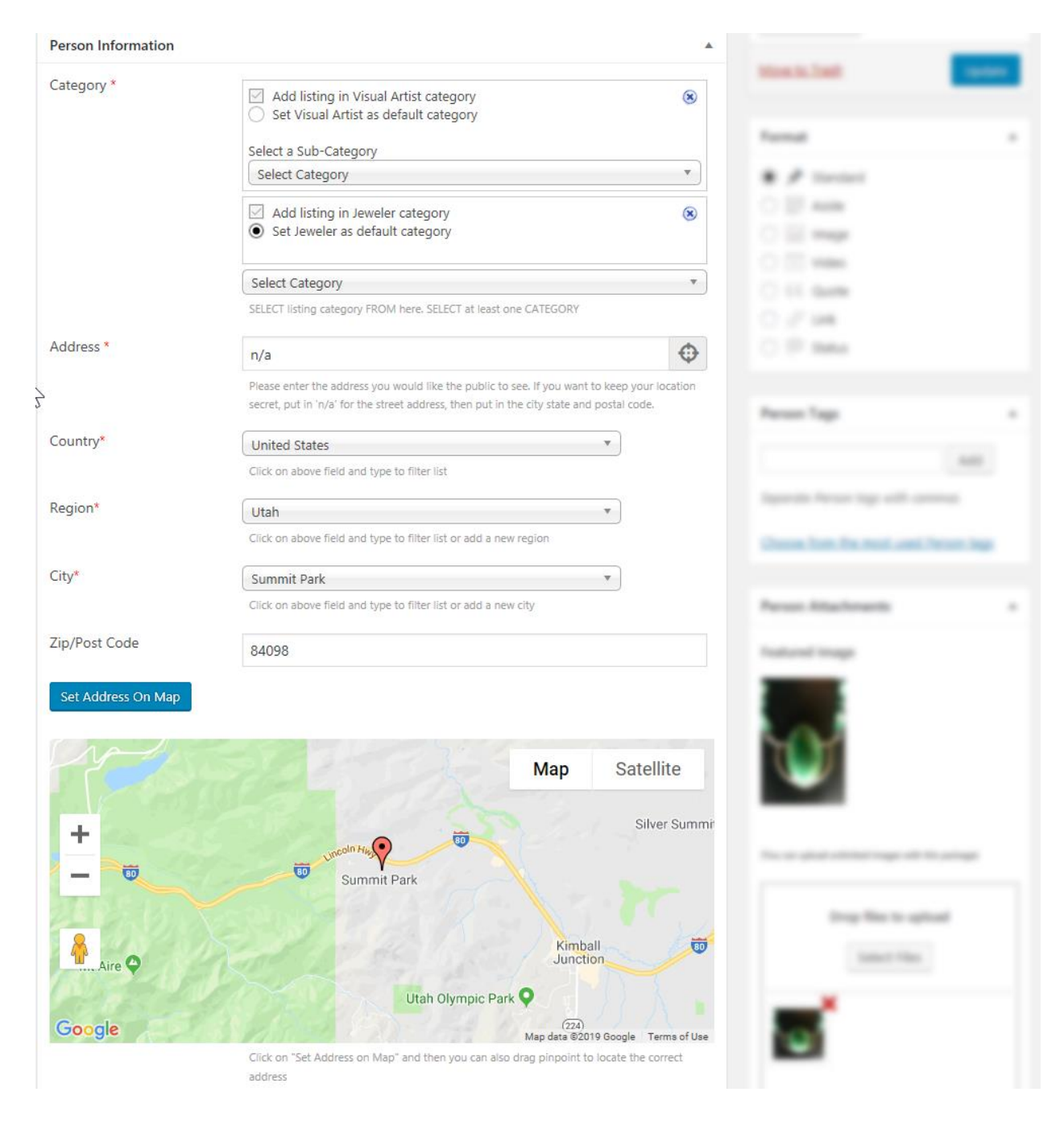

**Address Latitude and Longitude**: These are usually set automatically when an address is entered. However, for public art and other special situations, you can get these from a Global Positioning System like a cell phone 'map pin'

Map View: if you want to see what it looks like from space, here you go. Time: hours of operation

| Address Latitude *  | 40.7481250696498                                                                  |
|---------------------|-----------------------------------------------------------------------------------|
|                     | Please enter latitude for google map perfection. eg. : 39.955823048131286         |
| Address Longitude * | -111.61072337008056                                                               |
|                     | Please enter longitude for google map perfection. eg. : -75.14408111572266        |
| Select Map View     | ◉ Default Map ○ Satellite Map ○ Hybrid Map ○ Terrain Map                          |
| Time                |                                                                                   |
|                     | Enter Business or Listing Timing Information.<br>eg. : 10.00 am to 6 pm every day |

## Phone: public phone number

**Email**: this is not seen by the public. When a visitor clicks on the email link, it's sent by the system without revealing your email address.

| First Name | Henry                                             |
|------------|---------------------------------------------------|
|            | First name                                        |
| Last Name  | Wythe                                             |
|            | Last name                                         |
| Phone      | (435) 659-0404                                    |
| 4          | You can enter phone number,cell phone number etc. |
| Email      | henry@crystalnatural.biz                          |
|            | You can enter your business or listing email.     |

## Website, Twitter, Facebook and Video: URL's to these web locations Special Offers: not used at this time

| Website        | http://wythe.me/captured-nature/                     |
|----------------|------------------------------------------------------|
|                | You can enter your business or listing website.      |
| Twitter        |                                                      |
|                | You can enter your business or listing twitter url.  |
| Facebook       |                                                      |
|                | You can enter your business or listing facebook url. |
| Video          |                                                      |
|                | Add video code here, YouTube etc.                    |
| Special Offers |                                                      |
|                | Note: List out any special offers (optional)         |

## More Listing Details:

The Places, People and Performing Groups have a few additional fields to help the public find what they are looking for. The administrator should check the accuracy if possible, so that listings will be more useful

| Arts Activity      |                                                                                                    | _      |
|--------------------|----------------------------------------------------------------------------------------------------|--------|
| -                  | Enjoyment                                                                                                    | $\sim$ |
|                    |                                                                                                    |        |
|                    | Semi-pro                                                                                                    |        |
|                    | Desfersional                                                                                                    |        |
|                    |                                                                                                    |        |
|                    | Management                                                                                                    | $\sim$ |
|                    | What type of arts activities do you participate in?                                                                                                    |        |
| Artistic Statement | Jewelry is a moment of enjoyment which can last forever. As a prospector, gem-cutter and silversmith, I spend years preparing for                                 | ~<br>~ |
|                    | This should be a short, 1-2 paragraph statement about your artistic vision.                                                                                       |        |
| Artistic History   | I began prospecting for gemstones when I was a kid, picking up<br>bright pebbles and interesting rocks. My grandfather taught me                                  | ~<br>~ |
|                    | Describe where you are now in your creative journey, and how you got here. If you are<br>currently exhibiting at any galleries, be sure to include links to them. |        |
| Art Media          | Jewelry                                                                                                    |        |
|                    | Materials and Media used by visual artists                                                                                                    |        |
| Teaching Level     |                                                                                                    |        |
|                    | Individual instruction                                                                                                    | ^      |
|                    | Adult classes                                                                                                    |        |
|                    | Kid's classes                                                                                                    |        |
|                    | Kid School                                                                                                    |        |
|                    |                                                                                                    |        |
|                    |                                                                                                    |        |
|                    | Civic classes                                                                                                    | $\sim$ |
|                    | What types of instruction the person provides                                                                                                    |        |
| Music Genre        |                                                                                                    |        |
|                    | Classical                                                                                                    | ^      |
|                    | Symphony                                                                                                    |        |
|                    |                                                                                                    |        |
|                    |                                                                                                    |        |
|                    | Folk                                                                                                    |        |
|                    | Gospel                                                                                                    | $\sim$ |
|                    | oospet                                                                                                    |        |

Gospel

#### Private Data

Private Data allows the listing owner to give administrators a way to contact them by mail and phone.

| Private street address      | 7775 Pinebrook Road                         |
|-----------------------------|---------------------------------------------|
|                             | Private or Mailing address                  |
| Private city, State ZIPcode | Park City, UT 84098                         |
|                             | Private or mailing city, state and zip code |
| Private phone               |                                             |
|                             | Private phone number                        |

Source Name and ID: for administrative use, to track the upload source of a listing

| Source Name | PCPAA              |
|-------------|--------------------|
|             | source of the data |
| Source ID   | 44                 |
|             |                    |